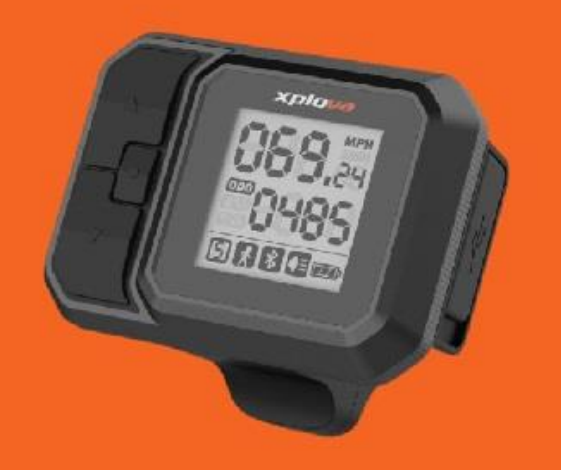

# PADEL SENSITIVITY SETTING

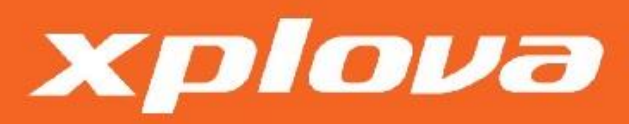

2022/03/16

# STEP 1 – Install the APP

 Please install "Xplova eBike Assistant" APP.

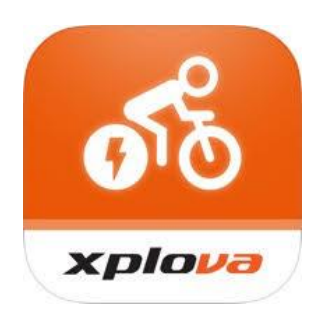

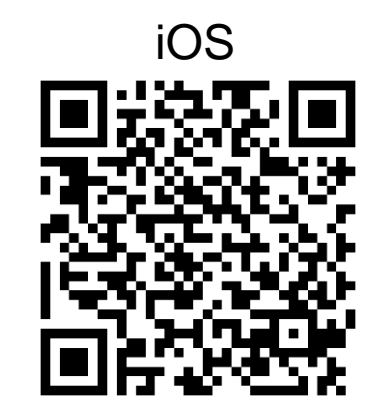

Android

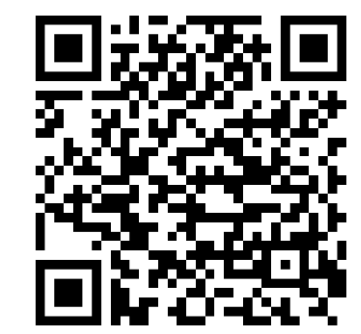

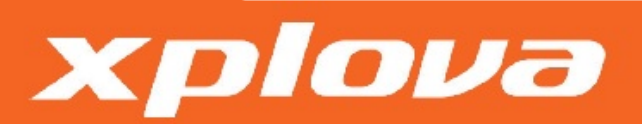

#### STEP 2 – Power on

1. Turn on the display, the bike serial number (5-digital) is in the first screen. This serial number is used for Bluetooth connection.

For example : The serial number of this bike is 21796.

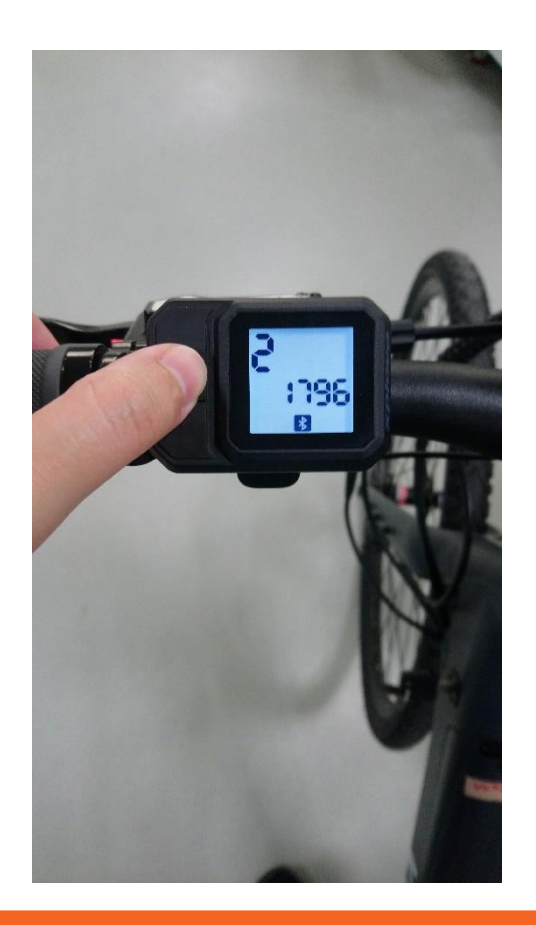

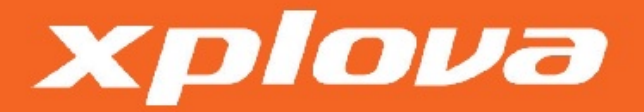

# STEP 3 – Connect

- 1. Turn on the Bluetooth and connect the bike in the App.
- 2. Select the bike serial number. (see previous step)

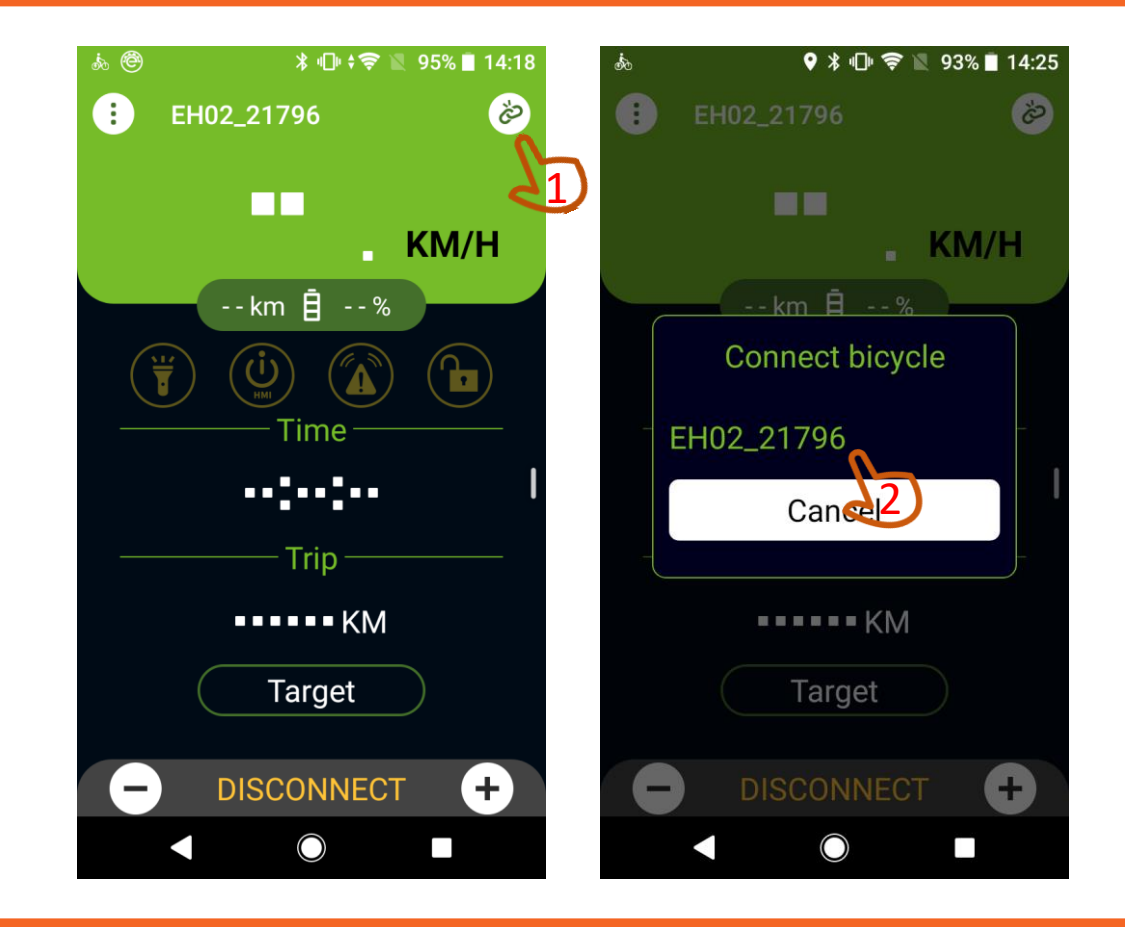

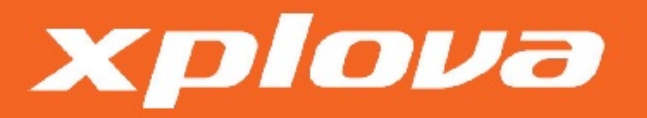

#### STEP 4 – Bike setting

1. Follow the steps to enter "Bike Setting".

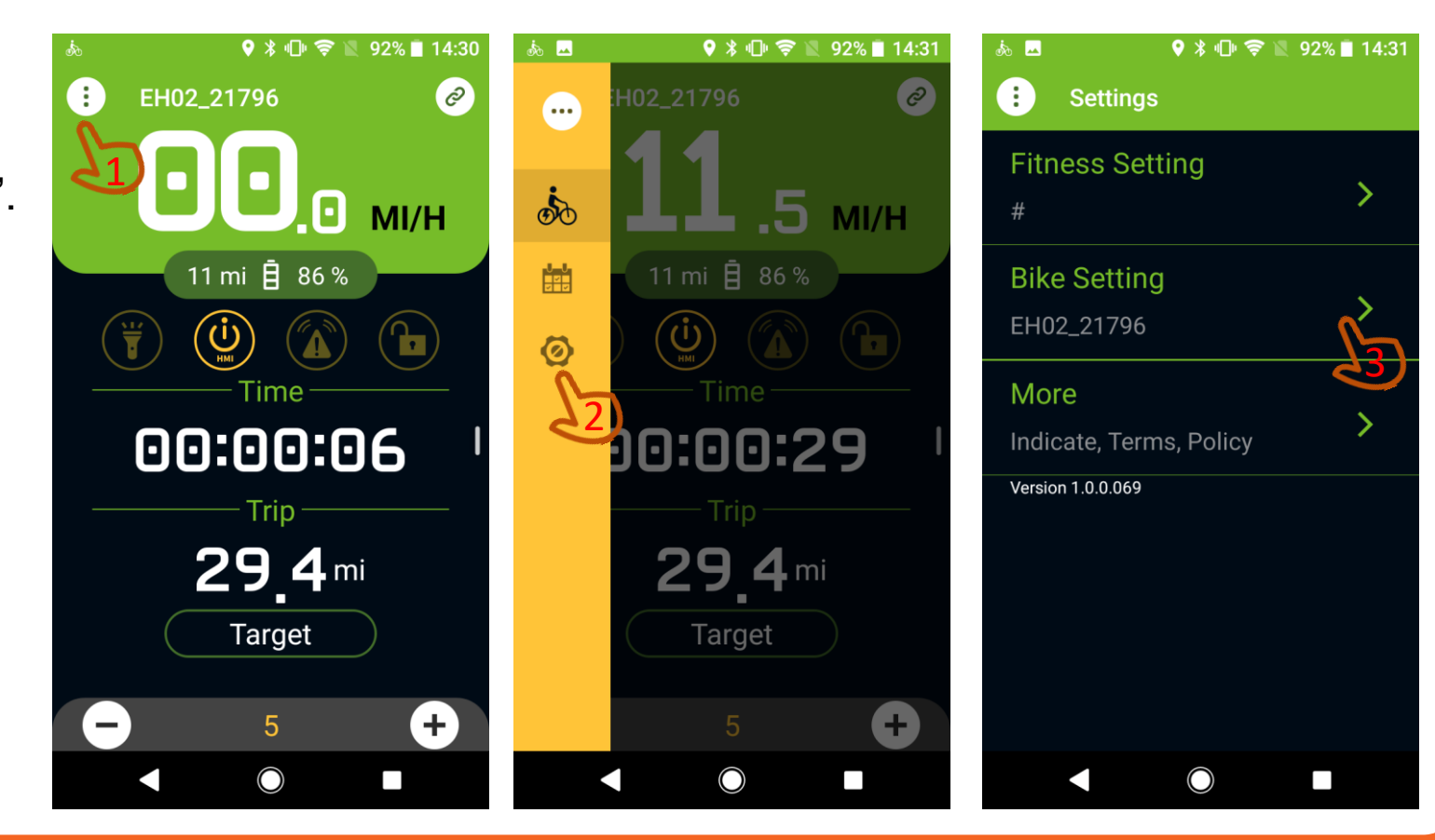

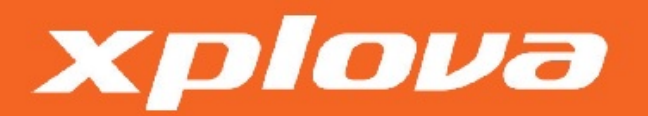

# STEP 5 – Pedal sensitivity setting(Engine Type)

1. Adjust the "Engine Type" to set the pedal sensitivity.

Remark: If the acceleration is too powerful, please swift to left "Low sensitive". If the acceleration is less powerful, please swift to right "High sensitive".

XDIOVA

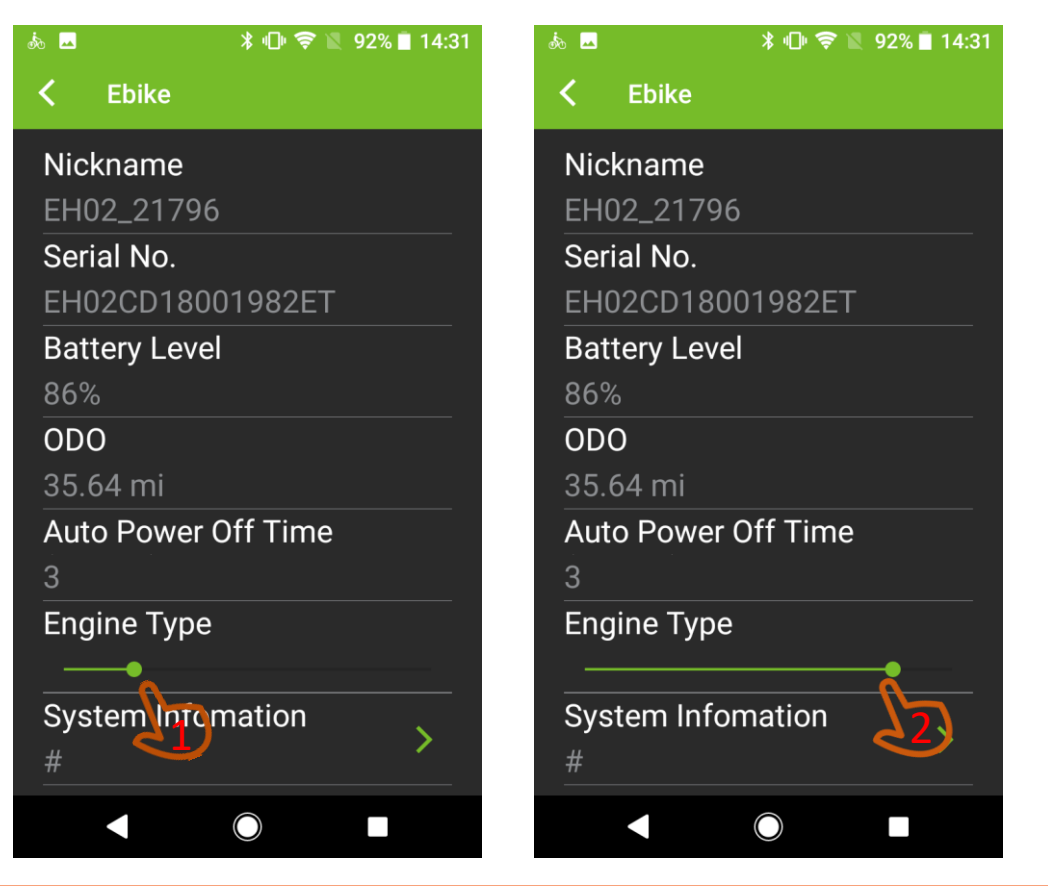

#### STEP 6 – Save changes

1. Please return to information page for saving changes.

xplova

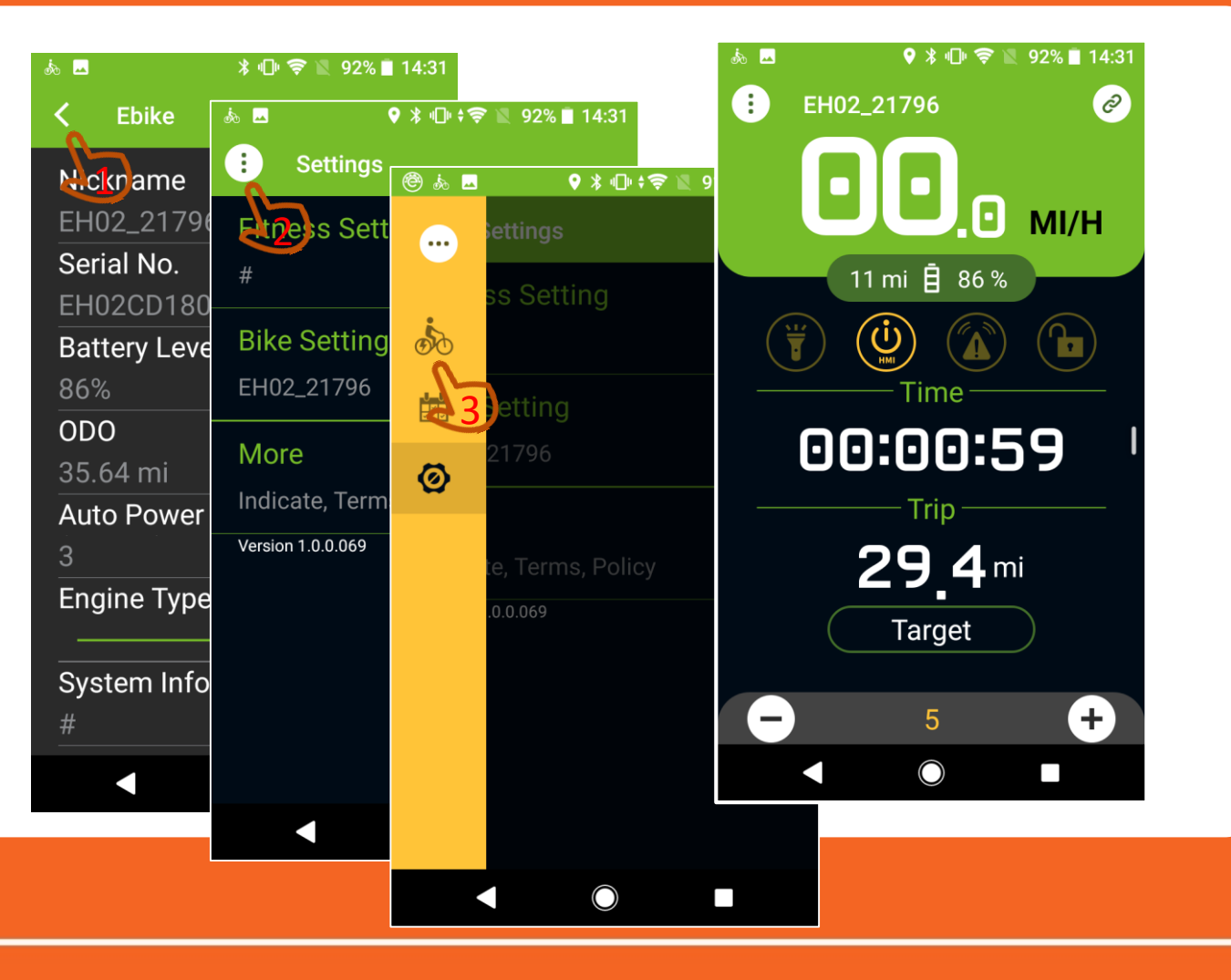

# STEP 7 – Riding test

1. Start riding test. If the acceleration is not as expected, follow the previous steps to re-adjust the pedal sensitivity.

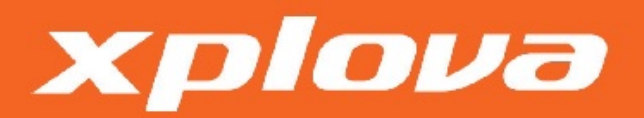